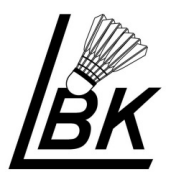

Klik dig ind på <u>www.badmintonpeople.dk</u>

Du skal starte med at udfylde boksen "Opret profil"

- Indtast spillerens navn.
- Indtast mailadresse
  (en som I er sikker på bliver læst)
- Klik til sidst på knappen Tilmeld

| Opret profil                                                                          |         |  |
|---------------------------------------------------------------------------------------|---------|--|
| Navn                                                                                  |         |  |
| E-mail                                                                                |         |  |
| Det er gratis og alle kan tilmelde sig                                                | Tilmeld |  |
| Når du klikker på Tilmeld bekræfter du, at du har læst og<br>accepteret <u>Vilkår</u> |         |  |

#### Kvittering vises på skærmen:

Tak for din tilmelding til BadmintonPeople!

Der er blevet sendt et aktiveringslink til din e-mail. Når du har modtaget e-mailen skal du klikke på dette link for aktivere din profil.

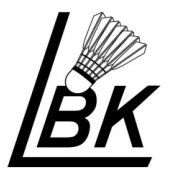

### Du skulle gerne nu have modtaget en mail i din indbakke, som du åbner og klikker på aktiveringslinket

Tak for din tilmelding til BadmintonPeople!

Klik venligst på linket herunder for aktivere din BadmintonPeople profil og du vil straks kunne gå igang med at benytte BadmintonPeople.

http://badmintonpeople.dk/User/Activate/?key=A236B4C9A07B7E779DDA3AB559FABA6 1CD101D4340AAC10CA00A4707D7B7AFA48EC2A2960C3749617929497FF550E02D6 14C47DD05697DBFE77C03D502C0259E1E93E98B6A0DB81819C26654629BF374

Hvis du ikke kan få linket til at virke, skal du kopiere det hele ind i din browser.

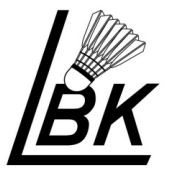

### Herefter åbner Badmintonpeople igen med følgende meddelelse:

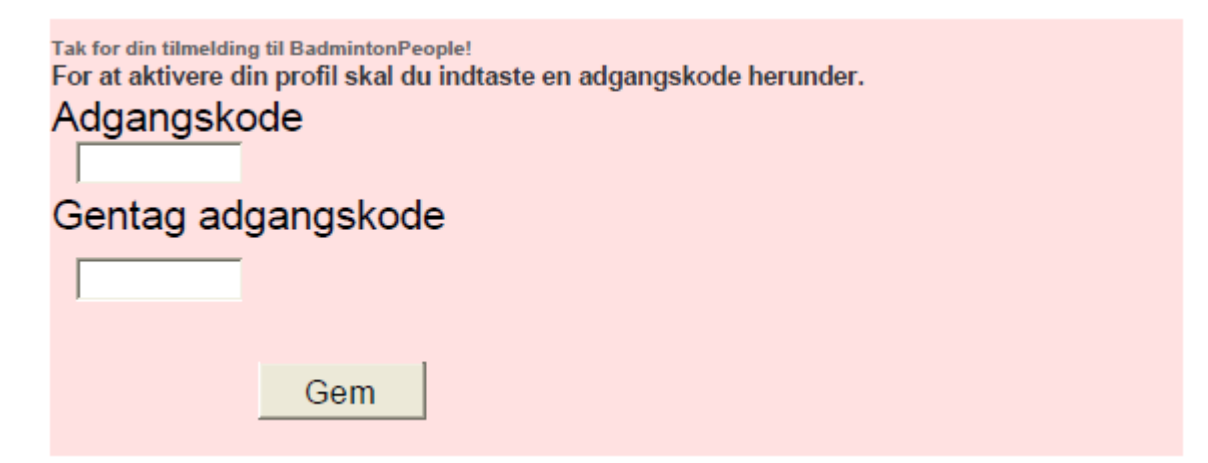

Indtast en adgangskode, som skal anvendes HVER gang der logges på badmintonpeople.dk, så det skal være én du kan huske. (Den kan ændres når du er logget ind – se side 5)

Gentag adgangskoden og klik på Gem knappen.

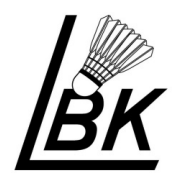

Du er nu kommet ind på MIN PROFIL

Klik på "Rediger min profil" – indtast alle oplysninger under fanen GRUNDLÆGGENDE.

Klik på GEM

Klik evt. på andre faneblade:

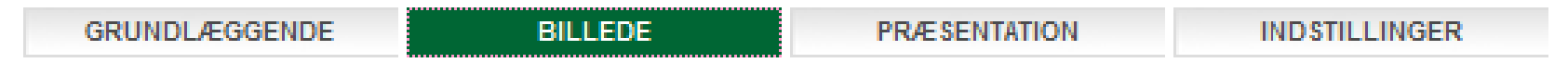

Billede: Her kan du indsætte dit profilbilede

Præsentation: Her kan du skrive lidt om dig selv.

Indstillinger: Her kan du bl.a. ændre din adgangskode som du bruger når du logger ind.

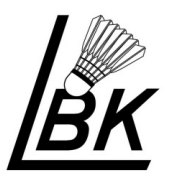

Klik i sidemenuen på Klubber

Turneringssystem
 Min spillerprofil
 Mine betalinger
 Klubber
 Sæsonplan
 Holdturnering
 Turneringsresultater

#### Indtast postnr. som vist her og klik på Søg:

| Navn (Hjælp)                   | Kreds/La | Kreds/Landsdel |              |
|--------------------------------|----------|----------------|--------------|
|                                |          |                | $\checkmark$ |
| Postnummer By                  |          |                |              |
| 5550                           |          |                |              |
|                                |          |                |              |
| Søg                            |          |                |              |
|                                |          |                |              |
| Navn                           |          | Postnummer     | By           |
| Langeskov Badminton Klub (LBK) |          | 5550           | Langeskov    |

Antal fundet i alt: 1

#### Klik på den røde tekst: Langeskov Badminton Klub (LBK)

Klik herefter på: Ansøg om medlemskab af Langeskov...

Ansøg om medlemsskab af Langeskov Badminton Klub (LBK) på BadmintonPeople

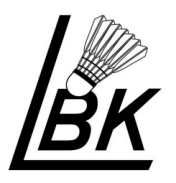

Du får besked om at din ansøgning er blevet sendt til en administrator for Langeskov Badminton Klub

Når administrator af Langeskov Badminton Klub har godkendt ansøgning, får du en ny mail:

Din ansøgning om at blive medlem af Langeskov Badminton Klub på BadmintonPeople er blevet godkendt.

Nu er du klar til at tilmelde dig et stævne/turnering

Klik på "Turnering" og " "**Tilmeld turnering**" 🖃 🧮 Turneringssystem

Min spillerprofil

Mine betalinger

- 🗄 Ranglister
- Turnering

Tilmeld turnering Betal tilmeldinger

Mine tilmeldinger

Deltagerliste

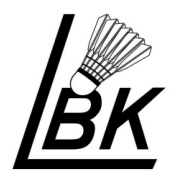

### Klik på "Vælg turnering"

Vælg turnering

| Vælg Årgang –     | - Række og                        | klik "Søg"          |  |
|-------------------|-----------------------------------|---------------------|--|
| Vælg turnering    |                                   |                     |  |
| Årgang Række Klub | Fra<br>16-08-2010<br>(dd-mm-åååå) | Til<br>(dd-mm-åååå) |  |
| Søg               |                                   |                     |  |

Her fremkommer en liste over alle DBF og DGI turneringer, du kan tilmelde dig.

Vælg turnering du skal deltage i.

Herefter vælger Herresingle/Damesingle og klikker "Tilføj"

Nu er den kategori lagt i indkøbskurven.

Vælg dernæst næste kategori du vil spille Double/mix, skriv makker,

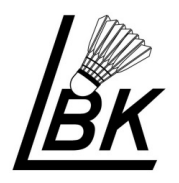

makkers IDnr. og makkers klub – klik "Tilføj".

Gentag evt. for 3. Kategori.

Accepter handelsbetingelser, klik "Betal Nu"

Du skal igen have Dankortet klar.

Nu er du tilmeldt og modtager mail med program, når det er lavet.

Hvis du er tilmeldt kategorier der udgår, får du pengene tilbage for disse.

Under menuen Turnering og Deltagerliste kan du se hvilke spillere der er tilmeldt turneringen. Spillere fremgår først på listen når betalingen er gennemført.

| - | Turne | ring |
|---|-------|------|
|   |       |      |

Tilmeld turnering Betal tilmeldinger Mine tilmeldinger Deltagerliste

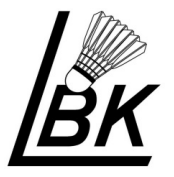

BadmintonPeople er lidt ligesom Facebook, hvor du kan søge andre spillere som du kan blive venner med. Prøv det :o)

Jeg har selv lavet denne vejledning (jeg sender en venlig tanke til MBK) ud fra egne erfaringer og snak med andre klubber.

Oplever du ting på BadmintonPeople.dk, som absolut må deles med andre, så kontakt os, så vi kan dele gode og dårlige erfaringer med hinanden.

Har du spørgsmål omkring BadmintonPeople.dk, så send en mail til

fjerbold@gmail.com så vi se om ikke vi kan hjælpe dig.

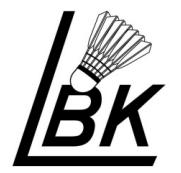

# Rigtig god fornøjelse på BadmintonPeople.dk

Langeskov Badminton Klub

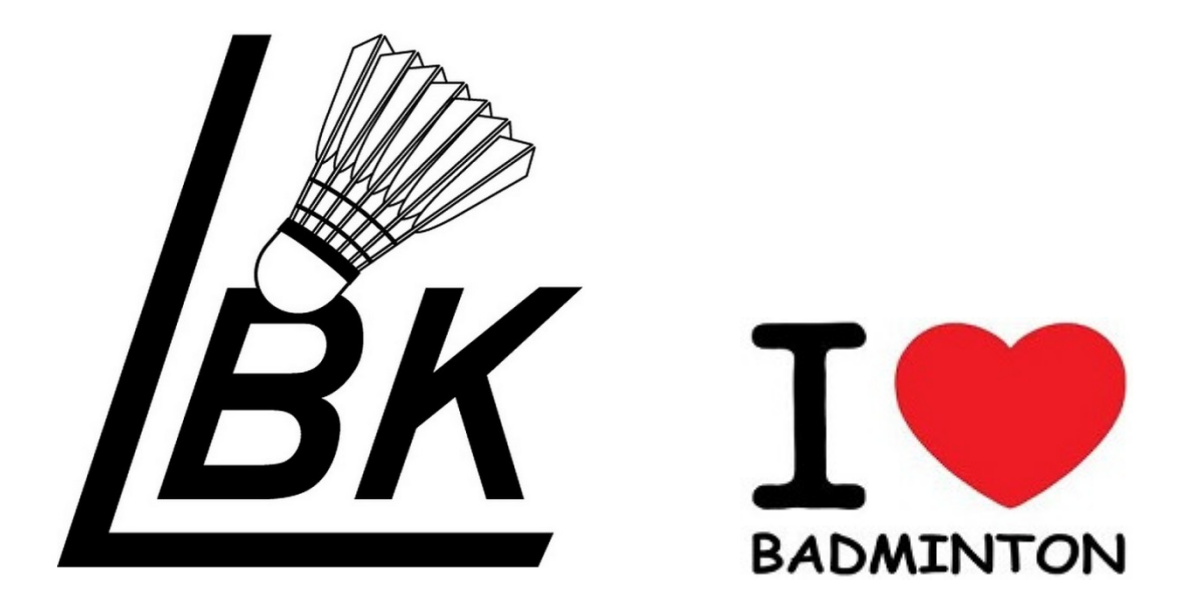

Langeskov Badminton Klub Side 10